## Mobile - Change My Password

Last Modified on 05/01/2023 2:20 pm GMT

## Permissions

You will require the following permissions:

• No permissions required

Changing your password frequently and following a secure password policy is the best way to keep your account secure. This guide will show you how to change your password using Assure Expenses Mobile.

1. Tap the Navigation Menu 🚇 and then tap My Profile.

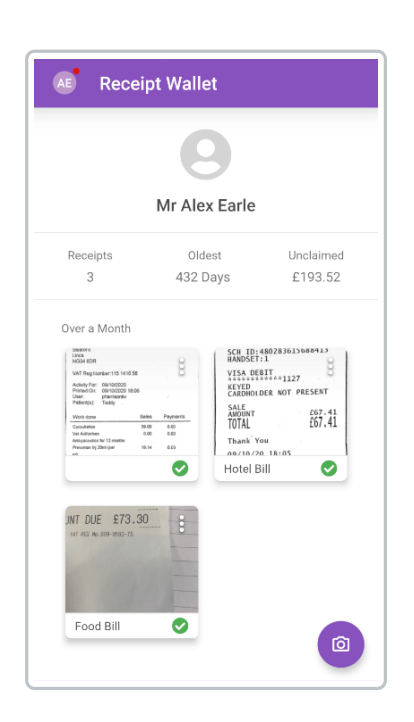

2. Within the 'My Details' section, tapChange My Password.

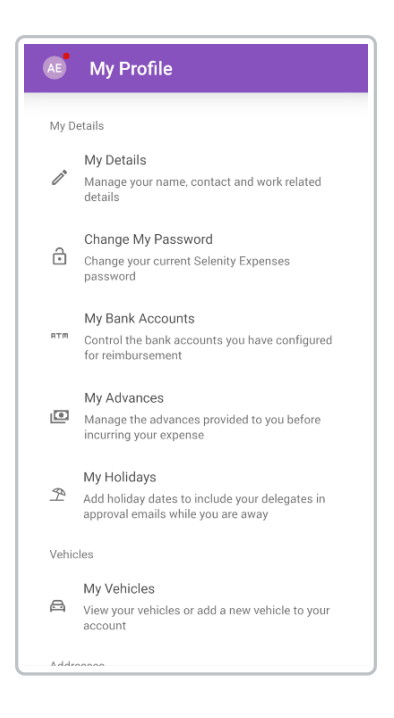

- 3. Enter the following:
  - Old Password
  - New Password
  - Confirm New Password

| ÷                       |          |
|-------------------------|----------|
| Create a new password   |          |
| Old Password            | ۲        |
| New Password            | ۲        |
| Confirm New Password –  | ۲        |
| CHANGE                  | PASSWORD |
| View My Password Policy |          |

**Note:** Tap **View My Password Policy** for details on which requirements your password must meet to be acceptable.

Tip: Press 💿 to check your password at any time.

4. Tap Change Password.